# City of Box Elder

## Civic Access Guide - Find Correct Application

Civic Access give customers a couple of different methods for finding online applications. If you are not 100% certain which one to select, the Application Assistant provides easy-to-use search capabilities.

### I Know what to select

1. Click the Apply tile on the Home page, or select the Apply menu option

2. If you see the following question "Do you need help getting started?" select No

3. OPTIONAL – Clicking the Show Categories link will unhide categories that can be expanded to further divide online

applications into their appropriate subheadings. Clicking these

items will display available applications in the results window.

4. OPTIONAL – Selecting one of the tabs at the top will display all applications for that main category

| 😤 All | L쓰 Trending | E Licenses | 🚊 Permits | 👖 Plans |
|-------|-------------|------------|-----------|---------|
|       |             |            |           |         |

For further assistance with online services, please contact staff directly by calling 605-923-1408

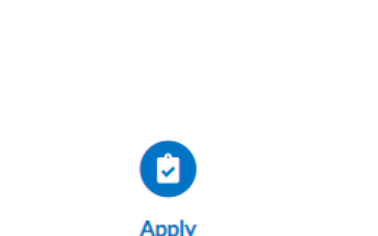

Use the City's custom navigator

utility to help find your plan, permit, license, or select from a list if you already know

Do you need help getting started?

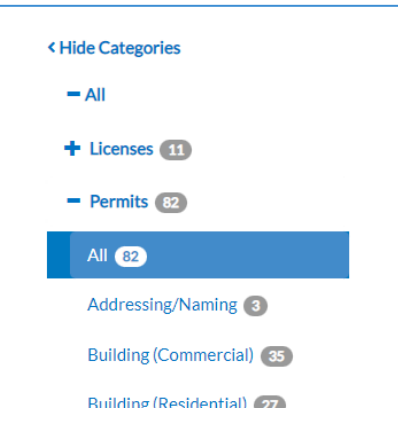

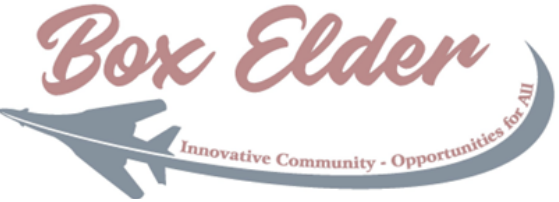

#### Application Assistant

| el                      |  |
|-------------------------|--|
| Electrical (Commercial) |  |
| Electric (Residential)  |  |
| Remod <b>el</b>         |  |
|                         |  |

5. If you know the name of the application, simply typing in the search box will reveal an auto populated drop-down that allows for selecting results containing the letters typed

#### Help Me Select

If you are not certain which application you need to complete, the city's custom help module can assist you with locating that application by answering a series of guided questions.

1. Click the Apply tile on the Home page, or select the Apply menu option

2. If you see the following question "Do you need help getting started?" select Yes

3. Continue clicking tiles or providing answers to the questions

4. When you have provided the necessary answers for the assistant to determine your application needs, you will be either:

a. Presented with a page explaining your potential application(s) that need to be filled out

b. Automatically refreshed to the application desired

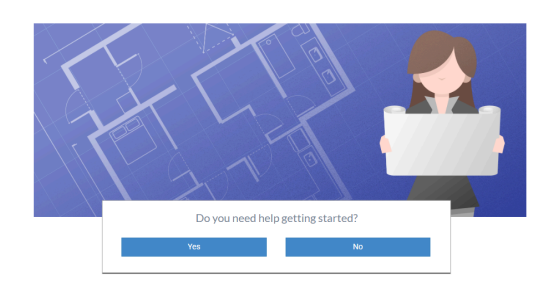

Apply

Use the City's custom navigator utility to help find your plan, permit, license, or select from a list if you already know

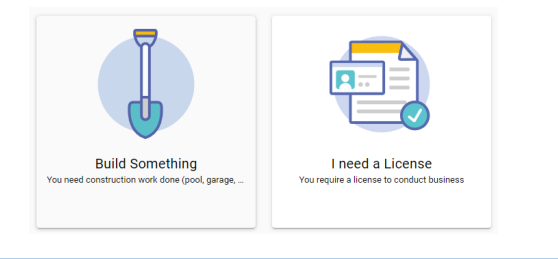